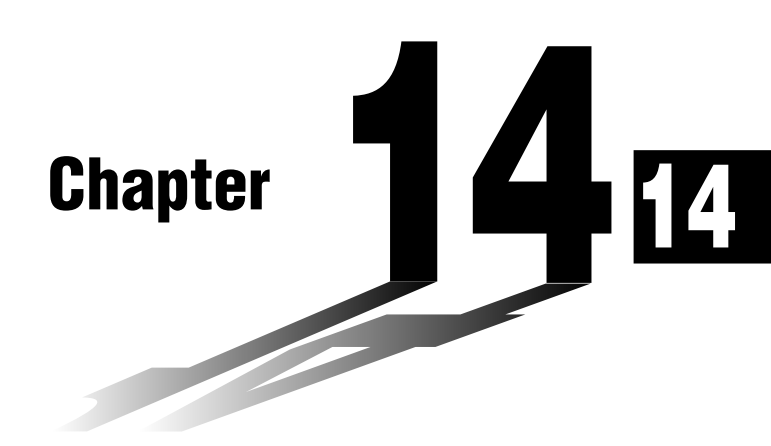

# **Conic Section Graphs**

You can graph any one of the following types of conic sections using the calculator's built-in functions.

- Parabolic graph
- Circle graph
- Elliptical graph
- Hyperbolic graph
- 14-1 Before Graphing a Conic Section
- 14-2 Graphing a Conic Section
- 14-3 Conic Section Graph Analysis

### Entering the CONICS Mode

1. In the Main Menu, select the **CONICS** icon and enter the CONICS Mode. When you do, the following built in function menu appears on the screen.

| Select Equation |              |
|-----------------|--------------|
| X=A(Y-K)2+H     |              |
| X=AY²+BY+C      | <b>I</b> €∃  |
| Y=A(X-H)2+K     | ₩ <b>₽</b> ₽ |
|                 |              |

2. Use and to highlight the built-in function you want, and then press .

The following nine functions are built in.

| Graph Type | Function                                                                                             |
|------------|----------------------------------------------------------------------------------------------------|
| Parabola   | $X = A (Y - K)^{2} + H$<br>$X = AY^{2} + BY + C$<br>$Y = A (X - H)^{2} + K$<br>$Y = AX^{2} + BX + C$ |
| Circle     | $(X - H)^{2} + (Y - K)^{2} = R^{2}$<br>AX <sup>2</sup> + AY <sup>2</sup> + BX + CY + D = 0           |
| Ellipse    | $\frac{-(X-H)^2}{A^2} + \frac{-(Y-K)^2}{B^2} = 1$                                                    |
| Hyperbola  | $\frac{(X - H)^2}{A^2} - \frac{(Y - K)^2}{B^2} = 1$                                                  |
|            | $\frac{(Y-K)^2}{A^2} - \frac{(X-H)^2}{B^2} = 1$                                                      |

# 14-2 Graphing a Conic Section

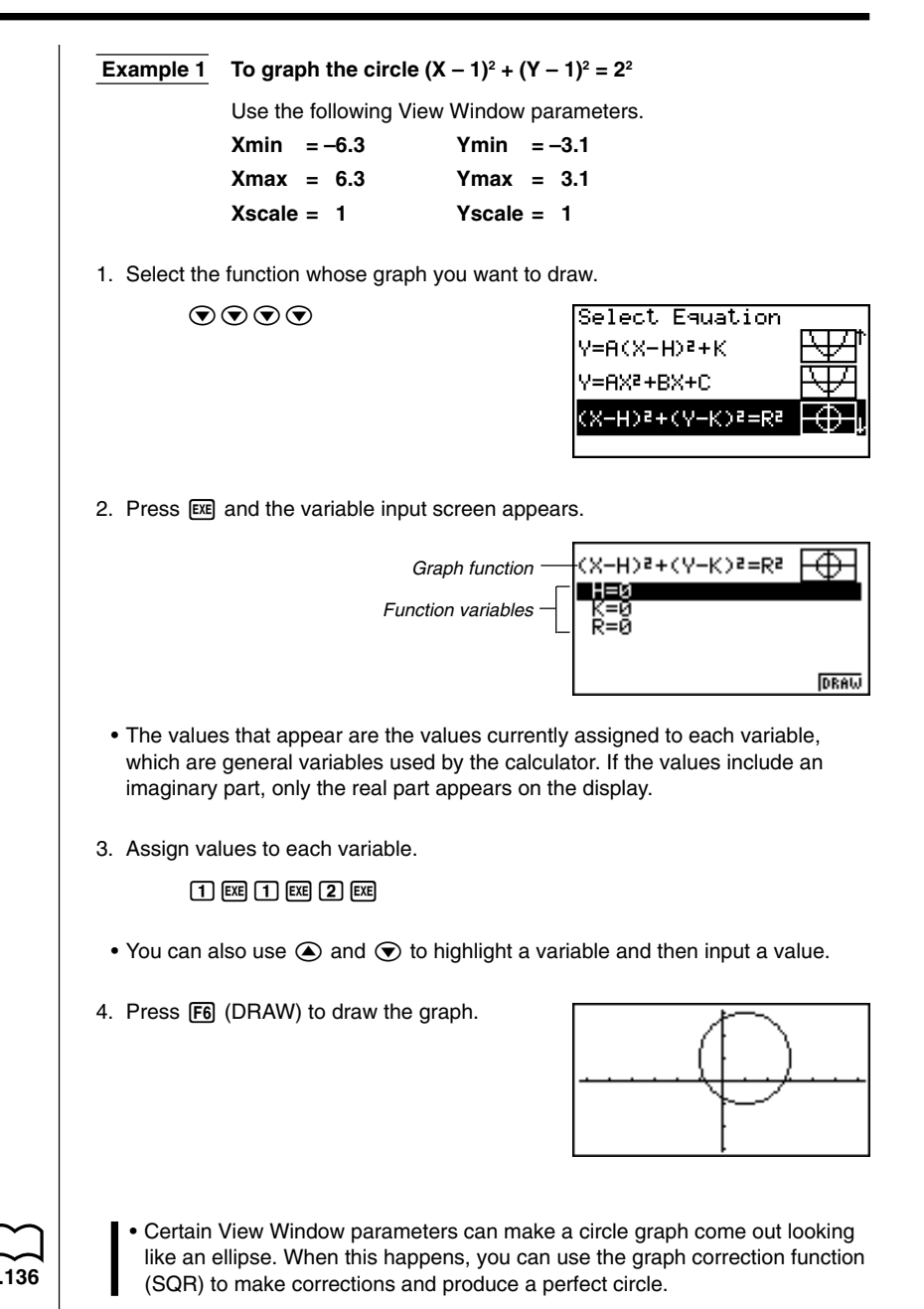

## 14 - 2 Graphing a Conic Section

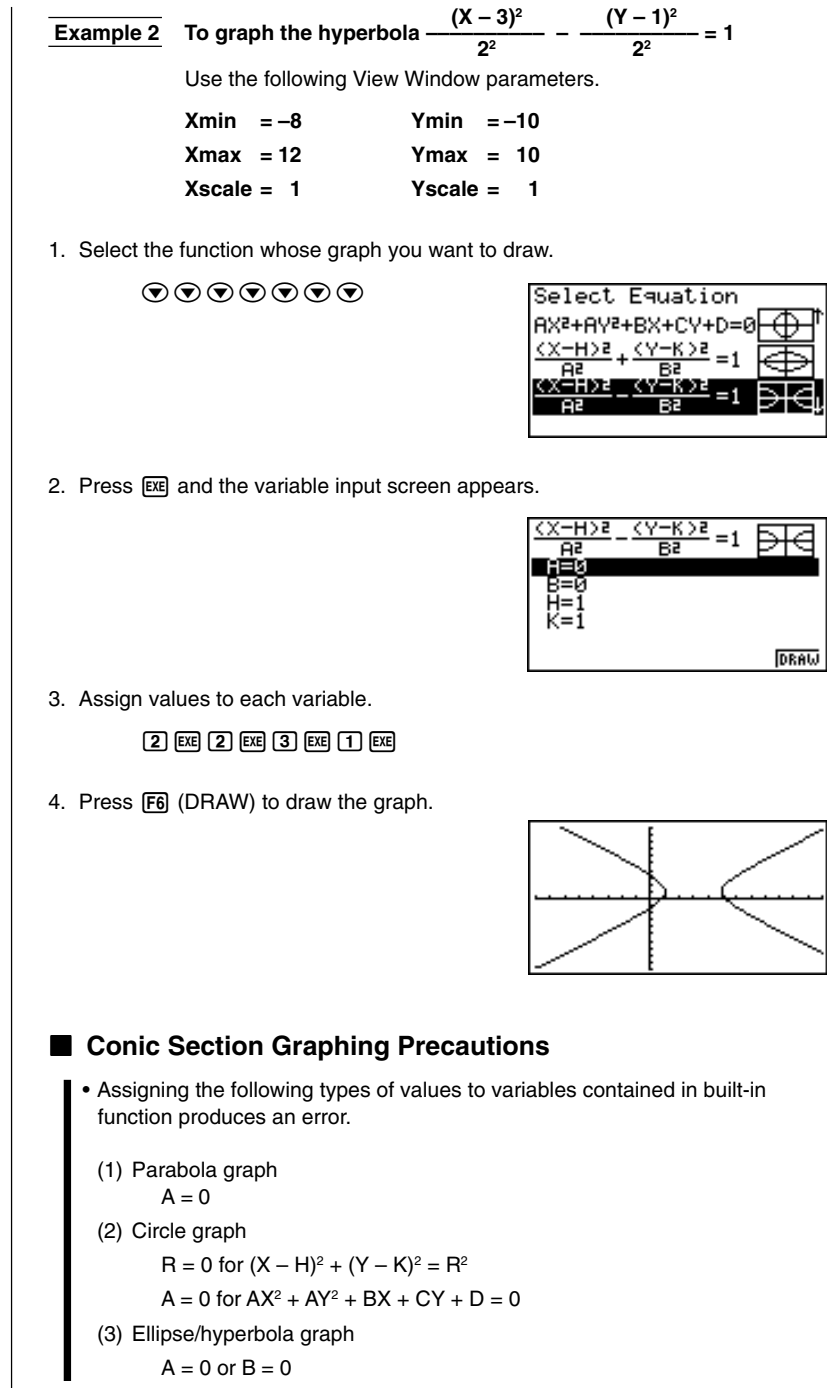

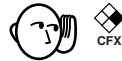

- Conic section graphs can be drawn in blue only.
- You cannot overwrite conic section graphs.
- The calculator automatically clears the screen before drawing a new conic section graph.
- You can use trace, scroll, zoom, or sketch after graphing a conic section. However, a conic section graph cannot be scrolled while using trace.
- You cannot incorporate graphing of a conic section into a program.

• A parabola is the locus of points equidistant from fixed line *l* and fixed point F not on the line. Fixed point F is the "focus," fixed line *l* is the "directrix," the horizontal line that passes through the focus directrix is the "axis of symmetry," the length of a straight line that intersects the parabola, passes through the locus, and is parallel to fixed line *l* is the "latus rectum," and point A where the parabola intersects the axis of symmetry is the "vertex."

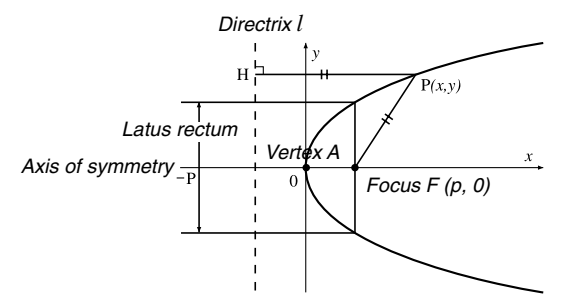

 An ellipse is the locus of points the sum of the distances of each of which from two fixed points F and F' is constant. Points F and F' are the "foci," points A, A', B, and B' where the ellipse intersects the *x*- and *y*-axes are the "vertexes," the *x*-coordinate values of vertexes A and A' are called *x*-intercepts, and the *y*-coordinate values of vertexes B and B' are called *y*-intercepts.

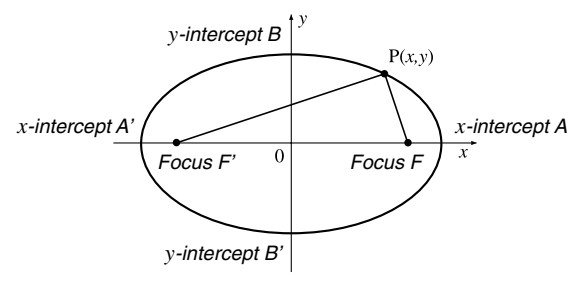

## 14 - 2 Graphing a Conic Section

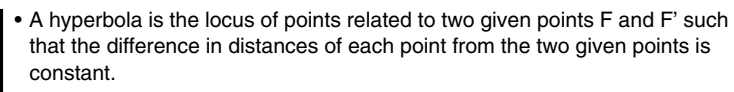

Points F and F' are the "foci," points A and A' where the hyperbola intersects the *x*-axis are the "vertexes," the *x*-coordinate values of vertexes A and A' are called *x*-intercepts, the *y*-coordinate values of vertexes A and A' are called *y*-intercepts, and straight lines *l* and *l*', which get closer to the hyperbola as they move away from the foci are "asymptotes."

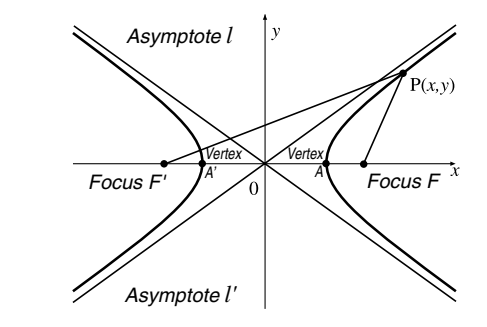

# 14-3 Conic Section Graph Analysis

You can determine approximations of the following analytical results using conic section graphs.

- Focus/vertex calculation
- · Latus rectum calculation
- Center/radius calculation
- x-/y-intercept calculation
- · Directrix/axis of symmetry drawing and analysis
- · Asymptote drawing and analysis

After graphing a conic section, press F5 (G-Solv) to display the Graph Analysis Menu.

#### **Parabolic Graph Analysis**

- {FOCS} ... {determines the focus}
- {SYM}/{DIR} ... draws the {axis of symmetry}/{directrix}
- {VTX}/{LEN} ... determines the {vertex}/{latus rectum}

#### **Circle Graph Analysis**

• {CNTR}/{RADS} ... determines the {center}/{radius}

#### Ellipse Graph Analysis

• {FOCS}/{X-IN}/{Y-IN} ... determines the {focus}/{x-intercept}/{y-intercept}

#### Hyperbolic Graph Analysis

- {FOCS}/{X-IN}/{Y-IN}/{VTX} ... determines the {focus}/{x-intercept}/{v-intercept}/ {vertex}
- {ASYM} ... {draws the asymptote}

The following examples show how to use the above menus with various types of conic section graphs.

# •To calculate the focus and vertex [G-Solv]-[FOCS]/[VTX]

# ExampleTo determine the focus and vertex for the parabola $X = (Y - 2)^2 + 3$

Use the following View Window parameters.

 Xmin
 = -1
 Ymin
 = -5

 Xmax
 = 10
 Ymax
 = 5

 Xscale
 = 1
 Yscale
 = 1

14 - 3 Conic Section Graph Analysis

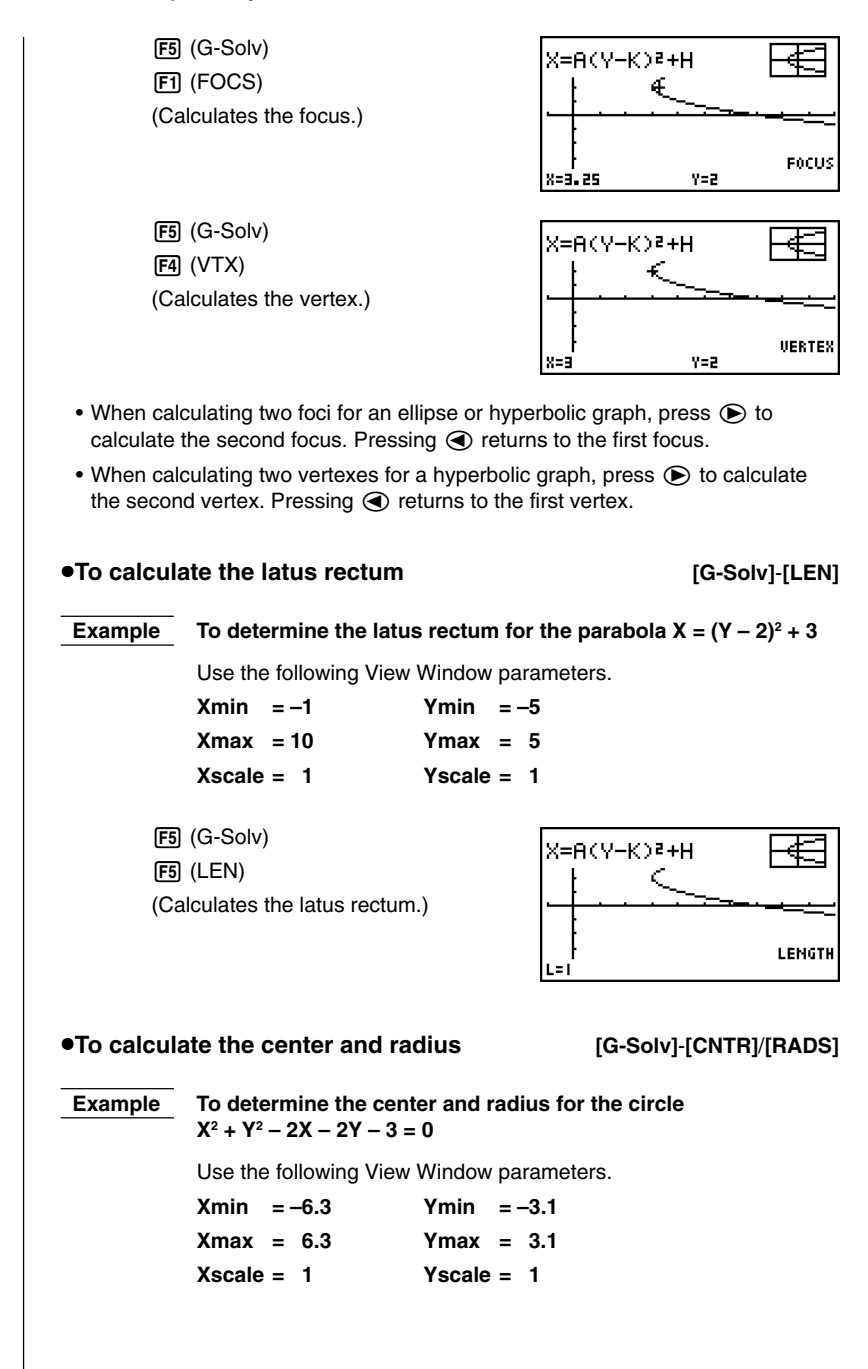

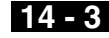

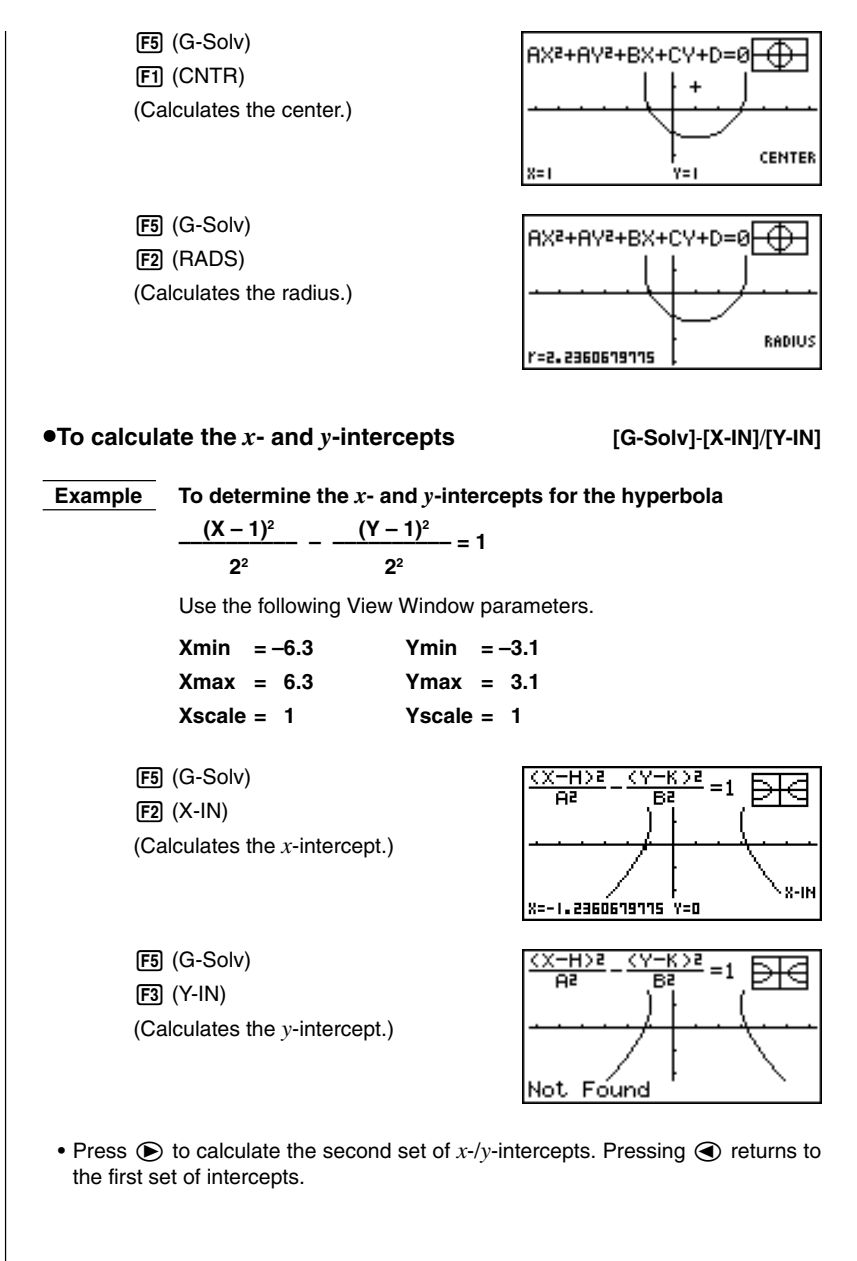

## **14 - 3** Conic Section Graph Analysis

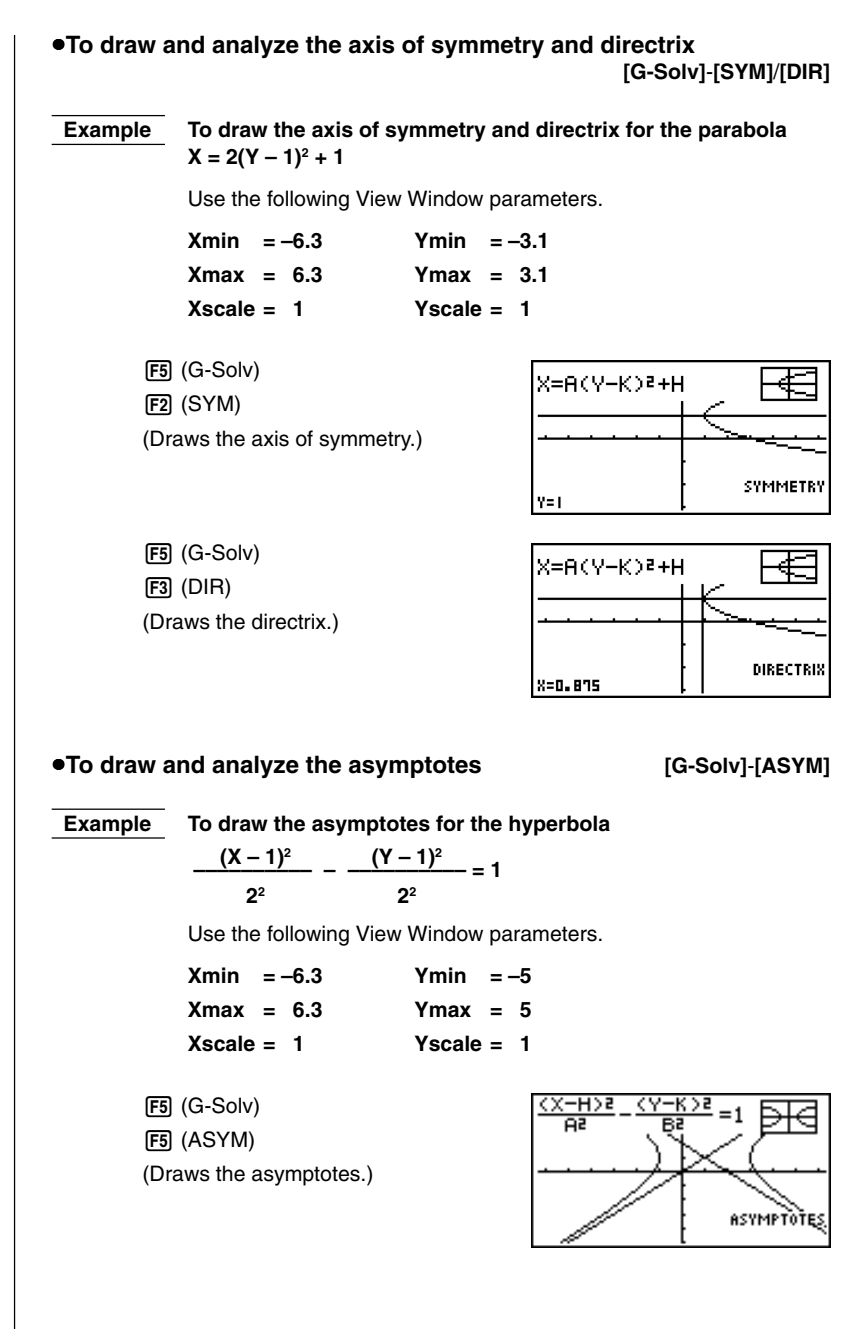

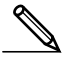

- Certain View Window parameters can produce errors in values produced as graph analysis result.
- The message "Not Found" appears on the display when graph analysis is unable to produce a result.
- The following can result in inaccurate analysis results or may even make it impossible to obtain a solution at all.
  - When the solution is tangent to the *x*-axis.
  - When the solution is a point of tangency between two graphs.